## :: VOORWOORD

Dit boek is bedoeld voor iedereen die al een iPad of iPhone heeft en die meer wil weten van iOS 8. iOS is het besturingssysteem van de iPhone en de iPad. Dit boek is bijgewerkt tot en met iOS 8.1.

Aan het uiterlijk is niet zo veel veranderd, maar Apple heeft vooral nieuwe functies toegevoegd. Nieuw zijn de iCloud-fotobibliotheek en iCloud Drive, waarmee u al uw foto's en bestanden online kunt bewaren en gebruiken met alle apparaten waarop u met dezelfde Apple ID bent aangemeld, inclusief uw Windows-computer of Mac. Verder is er de app Gezondheid waarmee u uw gezondheid in de gaten kunt houden. Ook nieuw is delen met gezin. Als u dat inschakelt, dan koppelt u maximaal zes Apple ID's van gezinsleden zodat u elkaars aankopen kunt gebruiken. Daarbij hebt u dan ook een gezinsagenda en idem fotoalbum en u kunt van de gezinsleden zien waar ze zijn.

Nieuwe functies zijn er ook voor bestaande functies. Aan de Appkiezer (de recent geopende apps) zijn de contactpersonen toegevoegd waarmee u het laatst mee hebt gecommuniceerd. In de app Berichten kunt u nu een geluidsopname of video maken en versturen.

En hebt u een iPhone én een iPad of Mac? Dan zult u Continuïteit zeker waarderen. Dan kunt u sms- en mms-berichten ontvangen en versturen op de Mac of iPad en ook telefoongesprekken voeren behoort tot de mogelijkheden. Voorwaarde daarvoor is dat alle apparaten met hetzelfde Apple ID zijn aangemeld en dat ze met hetzelfde Wi-Fi-netwerk zijn verbonden als de iPhone en dat de iPhone ingeschakeld is (slapen mag). Voor de berichten en de gesprekken wordt het mobiele abonnement van de iPhone gebruikt.

Kortom, er valt weer genoeg nieuws te ontdekken in iOS 8.

Henny Temmink

#### **DIT BOEK**

Dit boek is een uitgave in de reeks van PC SENIOR van uitgeverij Van Duuren Media. Het maakt deel uit van een uitgebreide serie boeken voor beginnende computer- en tabletgebruikers, maar ook voor mensen die goed overweg kunnen met pc en tablet en meer willen leren over internet, fotobewerking en zakelijke toepassingen. Met de aanschaf van dit boek legt u de basis voor jarenlang computerplezier. In het hele boek vindt u aanvullende informatie in tekstkaders. De tips, opmerkingen en waarschuwingen geven u extra informatie.

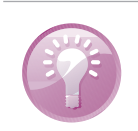

**Dit is een tip** Een tip geeft u een extra handreiking.

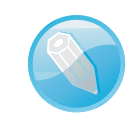

**Dit is een opmerking** Het beschreven onderwerp wordt hier uitgediept.

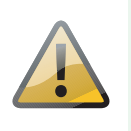

**Dit is een waarschuwing** Soms is een waarschuwing op zijn plaats, bijvoorbeeld als u een handeling beter niet kunt uitvoeren.

## INHOUDSOPGAVE

| Hoofdstuk 1: | Kennismaken met iOS 8                 | 2  |
|--------------|---------------------------------------|----|
|              | Updates                               | 3  |
|              | Nieuw in iOS 8                        | 3  |
|              | Vingeroefeningen                      | 7  |
|              | Bedieningselementen                   | 8  |
|              | Toegangsscherm                        | 9  |
|              | Berichtencentrum                      | 10 |
|              | Bedieningspaneel                      | 11 |
|              | Beginscherm                           | 13 |
|              | Appkiezer                             | 13 |
|              | Apps                                  | 14 |
|              | Statusbalk                            | 19 |
|              | Beginscherm aanpassen                 | 21 |
|              | Volgorde                              | 22 |
|              | Mappen                                | 22 |
|              | Achtergrond aanpassen                 | 23 |
|              | Siri                                  | 24 |
| Hoofdstuk 2: | Accounts en iCloud                    | 28 |
|              | Accounts                              | 29 |
|              | Account toevoegen                     | 30 |
|              | Extra Apple ID                        | 32 |
|              | Geen sjabloon                         | 34 |
|              | Afwijkende instellingen               | 36 |
|              | Account uitschakelen                  | 36 |
|              | IMAP postbussen                       | 37 |
|              | Apple ID beheren                      | 37 |
|              | Betalen                               | 38 |
|              | iTunes-kaart                          | 40 |
|              | iCloud                                | 40 |
|              | iCloud.com                            | 47 |
|              | iCloud inschakelen                    | 48 |
|              | Op de Mac                             | 48 |
|              | Op de Windows-computer                | 49 |
| Hoofdstuk 3: | Delen                                 | 52 |
|              | iTunes                                | 53 |
|              | Aansluiten op computer                | 54 |
|              | Synchroniseren                        | 55 |
|              | Automatische synchronisatie instellen | 57 |
|              | Handmatig synchroniseren              | 58 |
|              | Draadloos synchroniseren              | 59 |
|              | Reservekopie                          | 60 |
|              | Thuisdeling                           | 61 |

|              | Mobiel internet delen      | 62  |
|--------------|----------------------------|-----|
|              | Persoonlijke hotspot       | 63  |
|              | Delen met gezin            | 63  |
|              | Apple ID voor kinderen     | 65  |
|              | Delen instellen            | 66  |
|              | Delen met gezin gebruiken  | 68  |
| Hoofdstuk 4: | Contacten                  | 72  |
|              | Adresboek                  | 73  |
|              | Contact toevoegen          | 74  |
|              | Visitekaartje              | 76  |
|              | Formulier invullen         | 78  |
|              | Foto toevoegen             | 82  |
|              | Contact opzoeken           | 83  |
|              | Spotlight                  | 83  |
|              | Contacten beheren          | 85  |
|              | Contact gebruiken          | 85  |
|              | Groepen                    | 86  |
| Hoofdstuk 5: | Communicatie               | 88  |
|              | Telefoon                   | 89  |
|              | Terugbellen                | 91  |
|              | Gebeld worden              | 92  |
|              | Opties tijdens een gesprek | 94  |
|              | Multitasking               | 95  |
|              | Doorschakelen              | 97  |
|              | Bellen met een iPad        | 97  |
|              | FaceTime                   | 98  |
|              | FaceTime-gesprek           | 99  |
|              | Oproep plaatsen            | 102 |
|              | Oproep ontvangen           | 103 |
|              | FaceTime in gesprek        | 104 |
|              | FaceTime-audio             | 106 |
|              | Berichten                  | 106 |
| Hoofdstuk 6: | Mail en Agenda             | 120 |
|              | Mail                       | 121 |
|              | Postbussen                 | 123 |
|              | Slimme postbussen          | 123 |
|              | Accounts                   | 124 |
|              | Berichten                  | 125 |
|              | Bericht                    | 126 |
|              | Koppelingen en bijlagen    | 127 |
|              | Mail schrijven             | 128 |
|              |                            |     |

| Hoofdstuk 7: | Camera en co                 | 152 |
|--------------|------------------------------|-----|
|              | Moment vastleggen met Camera | 153 |
|              | Bediening                    | 153 |
|              | Scherpstellen                | 156 |
|              | Zoom                         | 157 |
|              | Foto schieten                | 157 |
|              | Panorama                     | 159 |
|              | Video opnemen                | 160 |
|              | Tijdsverloop                 | 161 |
|              | Vertraagd                    | 161 |
|              | Video inkorten               | 163 |
|              | Foto's                       | 164 |
|              | Bediening                    | 167 |
|              | iCloud-fotodelen             | 170 |
|              | Gedeeld album beheren        | 170 |
|              | Foto's beheren               | 171 |
|              | Uitnodiging                  | 171 |
|              | Foto bewerken                | 172 |
|              | Diavoorstelling              | 176 |
| Hoofdstuk 8: | Muziek en Video's            | 178 |
|              | Muziek                       | 179 |
|              | Weergaven                    | 181 |
|              | Bediening                    | 182 |
|              | Afspeellijsten               | 185 |
|              | AirPlay                      | 186 |
|              | Bluetooth instellen          | 186 |
|              | AirPlay gebruiken            | 187 |
|              | Synchrone weergave           | 187 |
|              | Video's                      | 188 |
|              | Video's bedienen             | 188 |
|              | Film huren                   | 191 |
|              | Film kopen                   | 192 |
| Hoofdstuk 9: | Safari en de stores          | 194 |
|              | Safari                       | 195 |
|              | Pagina openen                | 197 |
|              | Zoomen en navigeren          | 198 |
|              | Knoppen en tabs              | 199 |
|              | Webfragment                  | 202 |
|              | Bladwijzers                  | 203 |
|              | Instellingen Safari          | 204 |
|              | De Stores                    | 206 |
|              | Aankopen weg?                | 210 |
|              | iTunes Store                 | 211 |
|              | Nog meer winkels             | 212 |
|              |                              |     |

#### Hoofdstuk 10: Kaarten

| Kaarten              | 216 |
|----------------------|-----|
| Locatievoorzieningen | 217 |
| Wegwijs in Kaarten   | 218 |
| Zoomen en meer       | 219 |
| 3D                   | 220 |
| Waar is              | 222 |
| Uw huidige locatie   | 225 |
| Speld plaatsen       | 226 |
| Favorieten beheren   | 228 |
| Hoe kom ik           | 228 |
| Waar vind ik         | 230 |

# ::KENNISMAKEN MET IOS 8

## **U LEERT IN DIT HOOFDSTUK:**

- Hoe u updates installeert.
- Wat er nieuw is in iOS 8.1.
- Een hernieuwde kennismaking met de gebruikersinterface.
- Wat de pictogrammen in de statusbalk betekenen.
- Welke apps u in elk geval aantreft.
- Hoe u de beginschermen aanpast.
- Hoe u Siri gebruikt.

## ::01 KENNISMAKEN MET IOS 8

U hebt al een iPhone of iPad en nu hebt u voor uw apparaat een update van het besturingssysteem iOS ontvangen. De nieuwste versie van het besturingssysteem van uw iPad of iPhone is iOS 8.1. Uiterlijk ziet u weinig verschillen, maar iOS 8.1 biedt volop nieuwe mogelijkheden.

#### UPDATES

Apple brengt regelmatig een nieuwe versie uit van iOS, dit is het besturingssysteem van de iPhone en iPad. Die nieuwe versie is niet alleen voor de nieuwe apparaten die op de markt komen, maar is ook beschikbaar voor de eerder uitgebrachte apparaten. Zo heeft Apple in september iOS 8 uitgebracht en deze versie is beschikbaar voor de iPhone (4S en later) en de iPad (2 en nieuwer). Dit boek is gebaseerd op de nieuwste versie iOS 8.1.2 van december 2014.

Wilt u controleren of er een update beschikbaar is? Tik dan op **Instellingen**, tik daarna op **Algemeen** en tik tot slot op **Software-update**. Voortaan wordt deze reeks van handelingen samengevat als: Tik op **Instellingen**, **Algemeen**, **Software-update**.

Als er een update beschikbaar is, dan ziet u een melding. Tik op **Download en installeer** en de update wordt aangevraagd. Daarna gaat het downloaden van start. Dit kan even duren. Na het downloaden tikt u op **Installeer** en de iPhone of iPad wordt afgesloten en opnieuw gestart. Meestal zijn ook de voorwaarden en het privacybeleid gewijzigd, zodat u daarmee ook akkoord moet gaan voordat de update wordt geïnstalleerd. Tik op **Akkoord** en bevestig deze keuze met een tik op **Akkoord** in de melding.

Daarna gaat de update van start en krijgt uw iPhone of iPad de nieuwe software. Bij een grote update zijn er soms nog een paar aanvullende instellingen voordat u het apparaat weer kunt gebruiken. Zo krijgt u bij de update naar iOS 8 bijvoorbeeld de keuze of u iCloud Drive wilt gaan gebruiken en of u Delen met gezin wilt inschakelen. Dat hoeft u niet onmiddellijk te beslissen, want u kunt deze nieuwe opties altijd later nog in- of uitschakelen.

#### **NIEUW IN IOS 8**

Het uiterlijk van iOS 8 is nauwelijks veranderd, maar er zijn verschillende nieuwe functies toegevoegd.

 Het berichtencentrum is nu toegankelijk voor andere apps en u kunt hier dus extra mogelijkheden (widgets) verwachten, afhankelijk van de geïnstalleerde apps. U kunt zelf bepalen welke items u hier ziet en de volgorde aanpassen.

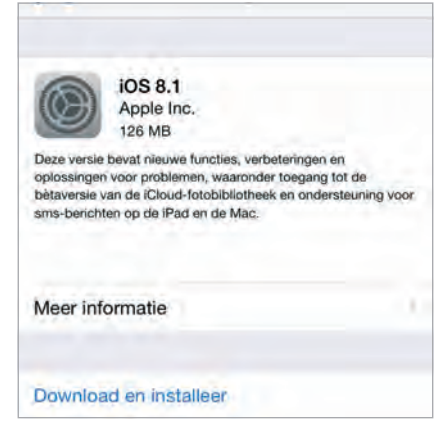

Afbeelding 1.1 Er is een update beschikbaar.

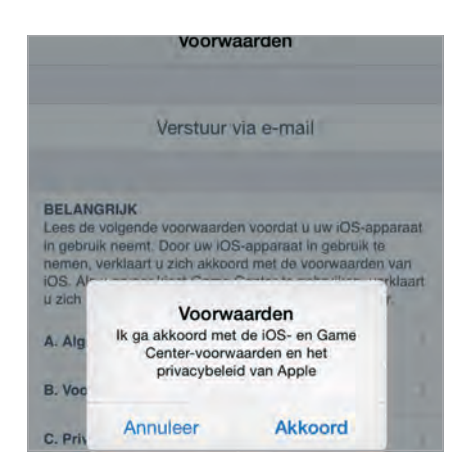

Afbeelding 1.2 De nieuwe voorwaarden kunt u ook per e-mail ontvangen, dan kunt u ze rustig nalezen.

### ::01 Kennismaken met iOS 8

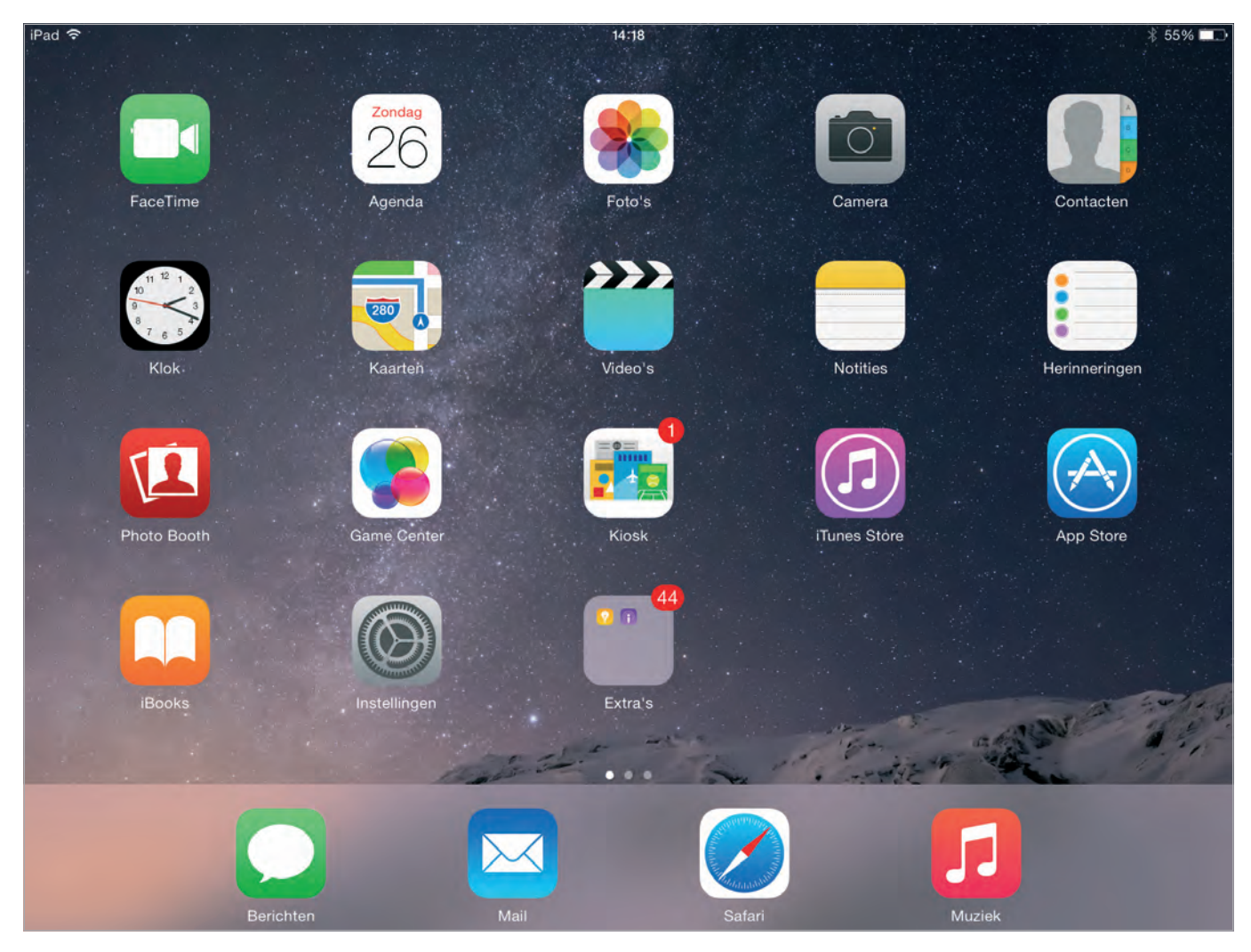

Afbeelding 1.3 Het beginscherm van de iPad met iOS 8.

- De contactpersonen die u het laatst hebt gesproken of waarmee u hebt gemaild, ziet u voortaan boven de lijst met recente apps staan. Deze lijst heeft ook een nieuwe naam gekregen, de Appkiezer. U opent de Appkiezer met een dubbeltik op de thuisknop.
- In Mail kunt u vegen om berichten te markeren of te verwijderen.
   En als in de tekst namen, adressen, telefoonnummers, tijden of data staan, dan wordt deze tekst gemarkeerd en kunt u met een tik deze items toevoegen aan uw agenda of aan uw contacten.
- AirDrop gebruikt u om dingen te delen met mensen in de buurt. AirDrop gebruikt daarvoor Wi-Fi of Bluetooth, dus AirDrop werkt ook als er geen netwerk beschikbaar is. Airdrop werkt nu ook tussen iOS 8-apparaten en Macs met het nieuwe besturingssysteem OS X Yosemite.
- Op de iPad is in Safari nu ook een overzicht van de geopende websites te bekijken, net zoals op de iPhone.

- Is uw apparaat uitgerust met Touch ID, dan kunt u dit nu ook gebruiken om te betalen in de iTunes Store, de App Store en de iBooks Store.
- iCloud is uitgebreid met iCloud Drive, daarmee kunt u nu allerlei bestanden aan iCloud toevoegen en ze op alle apparaten gebruiken.
- De app Foto's is vernieuwd en heeft nu slimme albums die uw foto's automatisch ordenen. En de mogelijkheden voor het bewerken van uw foto's zijn uitgebreid, zo kunt u nu eenvoudig een foto rechtzetten en bijsnijden, de belichting aanpassen, helderheid en contrast regelen, de kleur corrigeren en filters toepassen. Verder kunt u de hele fotoverzameling doorzoeken op datum, locatie of naam van het album.
- De app Camera biedt nu ook timelapse. Hierbij wordt op gezette tijden een opname gemaakt die worden samengevoegd tot een filmpje.
- In Berichten kunt u nu een videofilmpje maken en versturen: houd uw vinger op de cameraknop en maak de opname. Met de nieuwe microfoonknop maakt u een geluidsopname die u meteen kunt versturen. Verder kunt u uw locatie ook vanuit Berichten delen, dat is handig als u elkaar niet kunt vinden, de ontvanger ziet meteen op de kaart waar u bent. Verstuurt u berichten aan groepen, dan kunt u de groep ook een naam geven, zodat deze direct opvallen in de lijst met berichten. Wilt u alle foto's en andere bijlagen zien die in een conversatie zijn verzonden? Tik dan op **Details** en u ziet onderaan alle bijlagen. En u kunt nu ook meer foto's tegelijk met een bericht meesturen.
- Delen met gezin is de manier om uw aankopen met andere gezinsleden te delen zonder dat u een Apple ID deelt. U kunt alle aankopen met dezelfde creditcard betalen, waarbij de kinderen de goedkeuring van de ouders nodig hebben. Ook het delen van foto's met het familiealbum en agenda's behoort tot de mogelijkheden, net als het delen van elkaars locatie.
- Gezondheid is een manier om uw gezondheid in de gaten te houden met de iPhone, al dan niet met extra apps en sensoren. Als u uw iPhone altijd bij u draagt, zal deze bijvoorbeeld het aantal stappen registreren en hoe vaak u de trap neemt. Uiteraard bepaalt u zelf wat u wel en niet wilt delen met andere apps.
- Continuïteit draait om samenwerking tussen uw apparaten en dan met name de iPhone, iPad en Mac. Hiervoor is iOS 8 nodig op de iPhone en iPad en OS X Yosemite op de Mac. Met Handoff begint u bijvoorbeeld een e-mailbericht op de iPhone dat u later afmaakt op de Mac of iPad. U gaat dan op het andere apparaat verder waar u

| iPad 🗢                      | 14:09                                                                                                    | <b>→</b> 🕸 88% 🛲 🗭                                            |
|-----------------------------|----------------------------------------------------------------------------------------------------|---------------------------------------------------------------|
| Instellingen                | Wi-Fi                                                                                                    |                                                               |
| ➢ Vliegtuigmodus            | Wi-Fi                                                                                                    |                                                               |
| 🗢 Wi-Fi NieuweSchicht       | ✓ NieuweSchicht                                                                                                    | ₽ 奈 ()                                                        |
| Bluetooth Aan               | PERSOONLIJKE HOTSPOTS                                                                                                    |                                                               |
| Berichtgeving               | Tom Poes                                                                                                    | •••••• 4G 📼 😨                                                 |
| Bedieningspaneel            | KIES EEN NETWERK m                                                                                                    |                                                               |
| C Niet storen               | AP_604188808                                                                                                    | <b>₹</b> ()                                                   |
|                             | OudeSchicht                                                                                                    | ● 奈 ()                                                        |
| Algemeen                    | UPC2261842                                                                                                    | <b>≜</b> ≑ (j)                                                |
| A Beeldscherm en helderheid | UPC243722304                                                                                                    | ₽ <b>?</b> ()                                                 |
| Achtergrond                 | Anders                                                                                                    |                                                               |
| Geluiden                    |                                                                                                    |                                                               |
| 1 Toegangscode              | Vraag om verbinding                                                                                                    |                                                               |
| Privacy                     | Er wordt automatisch verbinding gemaakt met bekende netwe<br>beschikbaar zijn, wordt gevraagd of u verbinding wilt maken m | rken. Als er geen bekende netwerken<br>ret een nieuw netwerk. |
| iCloud                      |                                                                                                    |                                                               |

#### Afbeelding 1.4

Uw iPhone verschijnt als Instant Hotspot in de lijst van Wi-Fi-netwerken op de iPad die met hetzelfde iCloud-account is aangemeld.

was gebleven. Dit werkt als alle apparaten zijn aangemeld met hetzelfde iCloud-account (Apple ID). Handoff werkt met Contacten, Berichten, Herinneringen, Agenda, Mail, Safari, Kaarten, Pages, Numbers en Keynote. iPhone-bezitters krijgen daarbij ook de mogelijkheid om binnenkomende gesprekken op de Mac of iPad te beantwoorden, heel handig als de iPhone aan de lader ligt en u in een andere kamer met de iPad of Mac aan het werk bent. Sterker nog, u kunt ook gewoon een gesprek starten vanaf de iPad of Mac. Ook sms- en mms-berichten ontvangen of versturen behoort tot de mogelijkheden. Voorwaarde is wel dat alle apparaten met hetzelfde iCloud-account zijn aangemeld en dat ze verbonden zijn met hetzelfde Wi-Fi-netwerk. Wanneer er geen Wi-Fi is voor uw iPad of Mac kan uw iPhone ook automatisch als persoonlijke hotspot inspringen met de nieuwe functie Instant Hotspot. U ziet de naam van uw iPhone in de lijst met Wi-Fi-netwerken op uw iPad en Mac. En als de apparaten de Instant Hotspot niet gebruiken, wordt automatisch de verbinding verbroken om de batterij te sparen.

 Spotlight is uitgebreid om u van betere resultaten te voorzien. Hierbij wordt onder andere de context en uw locatie gebruikt. Zo zoekt Spotlight nu ook naar populaire onderwerpen, plaatsen in de buurt, in de stores (iTunes Store, App Store en de iBooks Store) en op aanbevolen websites.

Veel standaardapps zijn verbeterd of er zijn nieuwe functies aan toegevoegd. Daarover leest u in volgende hoofdstukken meer. In dit hoofdstuk maakt u eerst kennis met de interface van iOS 8.

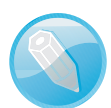

#### Ook in de lage landen?

Niet alles wat Apple introduceert is ook (al) beschikbaar in Nederland en België. Bezoek de website **www.apple.com/ nl/ios/feature-availability/** voor een actueel overzicht van welke opties waar beschikbaar zijn.

#### VINGEROEFENINGEN

Als geroutineerd gebruiker bedient u iOS met uw vingers en het aanraakscherm. Daarom hier een overzicht van de in dit boek gebruikte namen van de belangrijkste vingerbewegingen en bedieningselementen, samen met een korte omschrijving.

- **Tik** Raak het scherm kort aan. U tikt bijvoorbeeld op een knop of een pictogram.
- **Dubbeltik** Tik tweemaal snel achter elkaar op het scherm. Dubbeltik bijvoorbeeld op een webpagina of een foto om in te zoomen, dubbeltik opnieuw om weer uit te zoomen.
- Vasthouden Raak een schermobject aan en houd uw vinger op het scherm totdat u een reactie krijgt. Houd uw vinger bijvoorbeeld op een pictogram van een app totdat alle pictogrammen gaan wiebelen (druk op de thuisknop om het wiebelen te stoppen).
- Sleep Zet uw vinger op het scherm en beweeg in de gewenste richting over het scherm zonder uw vinger van het scherm te nemen. Dit is een langzame beweging, bijvoorbeeld om een schakelaar te verschuiven of om langzaam door een lijst of webpagina te scrollen.
- Veeg Snelle beweging over het scherm. Veeg bijvoorbeeld naar links of rechts om naar een ander beginscherm te gaan of een bladzij om te slaan. Ga naar het vorige menu met een veeg vanaf de linkerrand naar rechts. Veeg omhoog of omlaag om snel door een webpagina of lijst te scrollen.

 Knijp Een beweging met twee vingers, meestal duim en wijsvinger. Zet uw vingers op het scherm en beweeg ze uit elkaar of naar elkaar toe. Apple noemt dit *pinch to zoom*, letterlijk: knijp om te zoomen. U gebruikt dit bijvoorbeeld om op een afbeelding in te zoomen of weer uit te zoomen.

#### BEDIENINGSELEMENTEN

Pijltje Het meest voorkomende bedieningselement is wel het pijltje naar rechts. Dit pijltje wil zeggen dat er een submenu aanwezig is. U opent het submenu met een tik op het pijltje. U krijgt dan het submenu te zien en linksboven verschijnt een pijltje naar links. Tik op het pijltje naar links en keert u terug naar het vorige menu.

| iPad ≑ |                           | 16:00                                                                                                    | 1.1                                               | ¥ 52% 💶            |
|--------|---------------------------|----------------------------------------------------------------------------------------------------|---------------------------------------------------|--------------------|
|        | Instellingen              | < Algemeen                                                                                                    | Siri                                              |                    |
| ≁      | Vliegtuigmodus            | Siri                                                                                                    |                                                   |                    |
| =      | Wi-Fi NieuweSchicht       | Houd de truisknop legedrukt om mit Sin te gaan praten en laat de Thuisknop los als it klaaf bent. Into<br>over Sin en privaty |                                                   |                    |
| *      | Bluetooth Aan             |                                                                                                    |                                                   |                    |
|        |                           | Sta 'Hey Siri' toe                                                                                                    |                                                   | 0                  |
| C      | Berichtgeving             | Als het apparaat op een stopcor                                                                                               | ntact is aangesloten, kunt u met Siri gaan praten | door "Hey Siri" te |
| 8      | Bedieningspaneel          | codflor of home you no numerio                                                                                                | print to unument.                                 | 2                  |
| 0      | Niet storen               | Taal                                                                                                    | E                                                 | ngels (Canada) 🚿   |
|        |                           | Stem                                                                                                    |                                                   | Man O              |
| Ø      | Algemeen                  | Stemfeedback                                                                                                    |                                                   | Altijd >           |
| AA     | Beeldscherm en helderheid | Mijn info                                                                                                    | H                                                 | enny Ternmink      |

#### Afbeelding 1.5

Bediening in beeld. Bovenaan het blauwe pijltje (1) waarmee u terugkeert naar Algemeen. Met het pijltje (2) achter Taal kiest u een taal voor Siri. De schakelaar achter Siri is ingeschakeld, de schakelaar achter Vliegtuigmodus is uit.

|   | 41 |
|---|----|
| * |    |
| 2 |    |

#### Afbeelding 1.6

U stelt de helderheid van het scherm in met de schuifregelaar.

| Contacten                    |   |
|------------------------------|---|
| <ul> <li>Muziek</li> </ul>   | - |
| <ul> <li>Podcasts</li> </ul> |   |
| ✓ Video's                    | = |

Afbeelding 1.7

Met de sleepgrepen achter de items verandert u de volgorde.

- Schakelaar Bij de instellingen schakelt u de meeste opties in of uit met een schakelaar. U verschuift de schakelaar met uw vinger naar de gewenste positie (aan of uit).
- Schuifregelaar Instellingen zoals volume of helderheid bedient u met een schuifregelaar. Zet uw vinger op de knop en verschuif de knop naar de gewenste positie.
- Sleepgreep De sleepgreep verschijnt in een lijst rechts naast elk item.
   Hiermee verandert u snel en gemakkelijk de volgorde. Zet uw vinger op de sleepgreep en versleep een item naar een andere plaats in de lijst.
- Toevoegen Deze knop is er in drie uitvoeringen. Binnen apps gebruikt u deze knop om een nieuw item toe te voegen, bijvoorbeeld een nieuwe contactpersoon in Contacten of een nieuwe notitie in Notities.

| + | Ð |
|---|---|
|---|---|

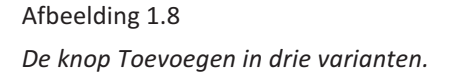

•

om te delen.

TOEGANGSSCHERM

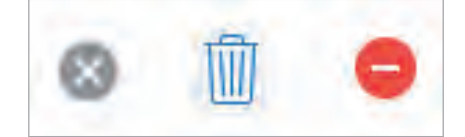

Afbeelding 1.9 De knop Verwijderen in verschillende vormen.

Verwijderen Ook deze knop is er in drie uitvoeringen. Wilt u een

item verwijderen, dan gebruikt u deze knop. Dit werkt niet alleen

• **Delen** Tik op deze knop als u een item wilt delen met anderen. Daarmee opent u een venster met de beschikbare mogelijkheden

• **Bijwerken** U gebruikt deze knop om bijvoorbeeld een webpagina

bij te werken. Ontbreekt de knop **Bijwerken**, maar wilt u wel weten of er nieuwe berichten zijn? Zet dan uw vinger op het scherm, sleep

omlaag en laat dan het scherm los. Dit kunstje heet Sleep om te ver-

versen. In de app Mail sleept u de lijst met berichten omlaag.

Als uw apparaat vergrendeld is en u drukt op de thuisknop of de aanuitknop, dan verschijnt het toegangsscherm. Op het toegangsscherm

binnen apps, maar ook op het beginscherm of in mappen.

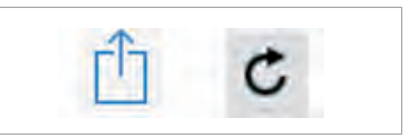

Afbeelding 1.10 De knop Delen (links) en de knop Bijwerken (rechts).

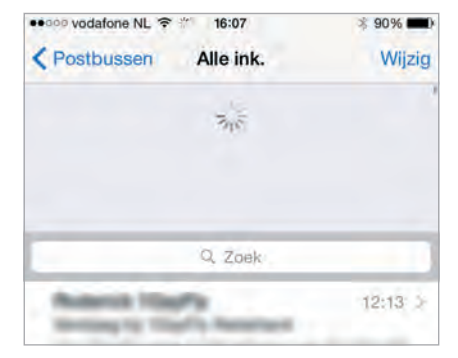

#### Afbeelding 1.11 Sleep om te verversen in Mail. Sleep de lijst met berichten omlaag als u wilt controleren of er nieuwe berichten zijn.

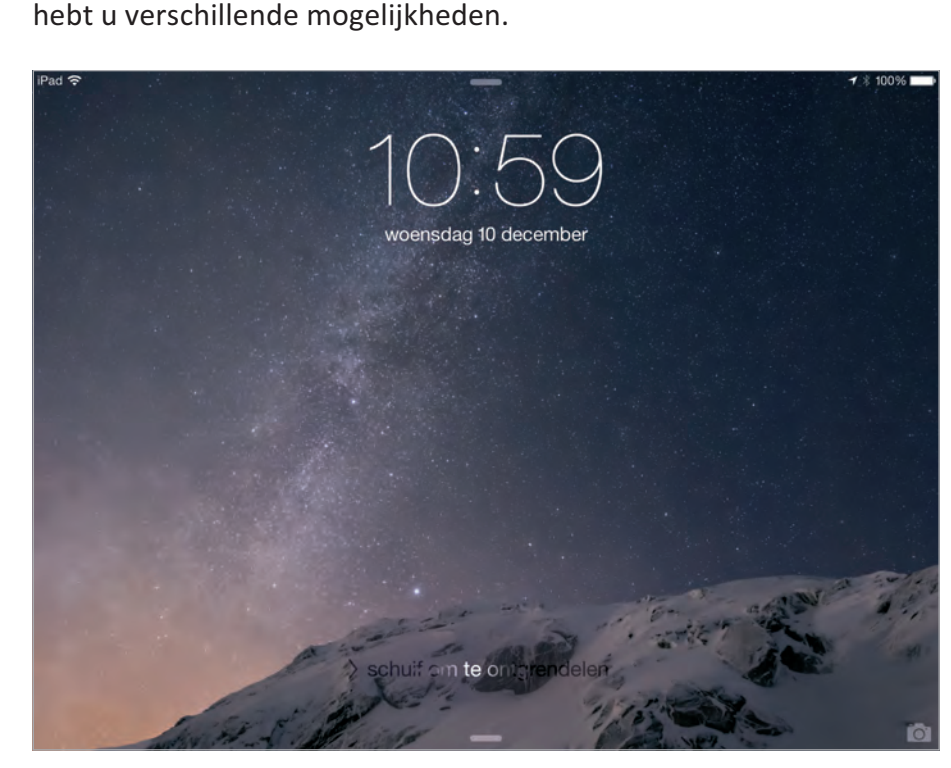

Afbeelding 1.12 Het toegangsscherm van de iPad zonder muziek.

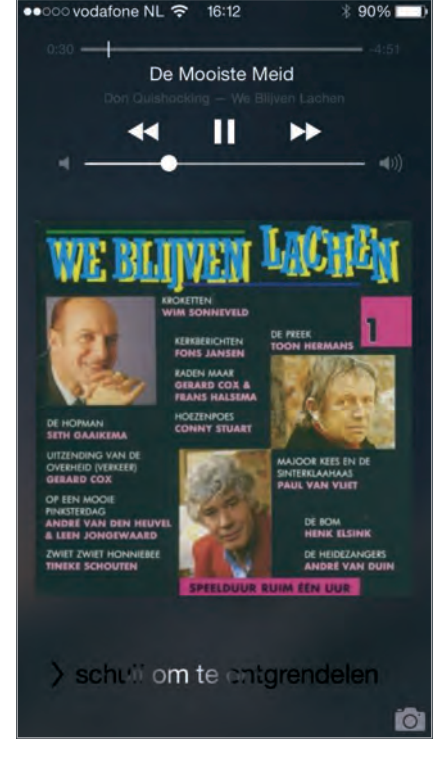

Afbeelding 1.13 Het toegangsscherm van de iPhone terwijl muziek speelt.

- Ontgrendel het apparaat met een veeg naar rechts. Als u Touch ID hebt ingesteld, dan houdt u uw vinger op de thuisknop om te ontgrendelen.
- Veeg over het camerapictogram omhoog als u een foto wilt maken.
- Open het bedieningspaneel met een veeg omhoog vanaf de onderrand.
- Veeg vanaf de bovenrand omlaag als u het berichtencentrum wilt bekijken.
- Speelt er muziek terwijl het apparaat is vergrendeld, dan staan de bedieningsknoppen hiervoor ook op het toegangsscherm.

Zoals gebruikelijk kunt u gewoon telefoongesprekken, FaceTimegesprekken, berichten en meldingen ontvangen. Hebt u de optie **Niet storen** ingeschakeld, dan ontvangt u geen gesprekken en meldingen, tenzij u voor bepaalde mensen een uitzondering hebt ingesteld.

#### BERICHTENCENTRUM

Het berichtencentrum opent u met een veeg omlaag vanaf het toegangsscherm, het beginscherm en vanuit apps. In iOS 8 bestaat het berichtencentrum uit twee tabbladen:

![](_page_14_Picture_9.jpeg)

Afbeelding 1.14 Het berichtencentrum met het tabblad Vandaag...

![](_page_14_Picture_11.jpeg)

Afbeelding 1.15 En het tabblad Berichtgeving.

- Vandaag toont u de weersverwachting, welke afspraken u hebt en een vooruitblik op de agenda van de volgende dag. U ziet hier ook de herinneringen en aandelenkoersen. Als u de weergavevolgorde wilt aanpassen, veeg dan naar beneden en tik op de knop Wijzig. Tik op de knop voor de widget als u deze informatie niet wilt zien. Versleep de widgets met de sleepgreep in de gewenste volgorde. Hebt u apps geïnstalleerd die widgets in het berichtencentrum kunnen tonen, dan kunt u ze hier toevoegen.
- Berichtgeving toont alle meldingen en berichten, zoals gemiste telefoontjes, binnenkomende berichten en meer waarop u niet hebt gereageerd.

Veeg over de berichten omhoog om de rest van de meldingen te zien. Tik op een melding om direct naar de bijbehorende app te springen en de melding af te handelen. U sluit het berichtencentrum met een tik op het pijltje onderaan. Bij **Instellingen**, **Berichtgeving** regelt u welke apps meldingen mogen geven en hoe.

#### BEDIENINGSPANEEL

Het bedieningspaneel is standaard bereikbaar vanaf het beginscherm, het toegangsscherm en vanuit apps. Bij **Instellingen**, **Bedieningspaneel** kunt u dit wijzigen.

Het bedieningspaneel geeft u direct toegang tot veelgebruikte instellingen, zoals Wi-Fi, Bluetooth en de functie **Niet Storen**. Verder hebt u hier de bediening voor muziek bij de hand. Veeg vanaf de onderrand van het scherm omhoog om het bedieningspaneel te openen. U sluit het bedieningspaneel weer met een veeg omlaag vanaf de bovenrand van het paneel.

Het bedieningspaneel biedt niet op alle apparaten dezelfde mogelijkheden, maar op de iPhone hebt u van boven naar beneden:

![](_page_15_Picture_7.jpeg)

Afbeelding 1.16 *Het bedieningspaneel van de iPhone.* 

![](_page_15_Picture_9.jpeg)

Afbeelding 1.17 Het bedieningspaneel van de iPad.

- Knoppen waarmee u functies in- en uitschakelt. Van links naar rechts:
  - Vliegtuigmodus Schakelt alle zenders van uw telefoon uit. Deze modus gebruikt u in het vliegtuig, in ziekenhuizen of andere plaatsen waar de zenders van uw telefoon storing in gevoelige apparatuur zouden kunnen veroorzaken.
  - Wi-Fi Schakelt u Wi-Fi uit, dan zoekt uw telefoon niet langer naar draadloze netwerken. Handig als u niet binnen bereik bent van Wi-Fi-netwerken, dan doet u langer met de batterijlading. Het zoeken naar beschikbare netwerken kost namelijk behoorlijk wat energie.
  - **Bluetooth** Als u geen Bluetooth-apparatuur hebt aangesloten, schakelt u Bluetooth uit om energie te sparen.
  - Niet Storen Schakel de Niet Storen-modus in als u niet gestoord wilt worden door telefoontjes, meldingen en andere zaken. Bij Instellingen bepaalt u welke gesprekken wel worden doorgegeven.
  - Rotatievergrendeling Normaal gesproken draait de weergave mee als u het apparaat een kwartslag draait. Soms is dat niet de bedoeling, bijvoorbeeld bij het bekijken van foto's als niet alle foto's rechtop staan. In dat geval zorgt u met deze schakelaar dat de schermweergave niet meedraait als u het apparaat een kwartslag draait. De rotatievergrendeling zat hiervoor bij de multitaskbalk.
- Schuifbalk voor de helderheid van het scherm.
- Bedieningsknoppen voor muziek.
- De knoppen voor AirDrop en AirPlay.
  - Met AirDrop wisselt u draadloos gegevens uit met andere apparaten. AirDrop maakt gebruik van Wi-Fi en Bluetooth, dus als u AirDrop inschakelt, schakelt u automatisch ook Wi-Fi en Bluetooth in. AirDrop werkt alleen op de iPhone 5, iPad 4, iPad mini en iPod Touch (5e generatie) of later. De knop AirDrop ontbreekt op niet-ondersteunde apparaten.
  - AirPlay gebruikt u om het geluid door geschikte luidsprekers te laten weergeven of om verbinding te maken met een Apple TV.
- Knoppen voor het inschakelen van apps:
  - **Zaklamp** Hiermee gebruikt u de flitser/videolamp als zaklamp. Handig om bij te lichten. Alleen op apparaten met een ledflitser.
  - **Timer** Dit is een onderdeel van de app Klok. Handig als u even een eitje wilt koken of iemand over tien minuten moet terugbellen.
  - **Calculator** Altijd de rekenmachine bij de hand. Niet op de iPad.
  - **Camera** Maak snel een foto met deze knop.

#### **BEGINSCHERM**

Hebt u uw apparaat ontgrendeld, dan verschijnt het beginscherm met de standaardapps. U wisselt op de gebruikelijke manier tussen de verschillende schermen met een horizontale veeg over het scherm of tik op de puntjes boven het dock. Voor elk beginscherm is er een puntje, het actieve scherm herkent u aan het witte puntje.

U opent Spotlight met een veeg omlaag, u ziet dan het zoekvak van Spotlight samen met het toetsenbord.

![](_page_17_Picture_3.jpeg)

De zoekfunctie Spotlight op de iPad.

#### **APPKIEZER**

Apps die u met een druk op de thuisknop sluit, verplaatst u naar de achtergrond. Sommige apps werken gewoon door in de achtergrond – bijvoorbeeld de app Muziek – andere apps bewaren de huidige status en sluimeren, zodat ze de batterij niet onnodig belasten. Dat maakt het mogelijk snel tussen apps te wisselen. Opent u de app daarna weer, dan bent u terug waar u was gebleven. Dit noemt men multitasking.

Apple heeft de lijst met lopende apps een nieuwe naam gegeven, de Appkiezer. U opent de Appkiezer als u tweemaal drukt op de thuisknop. Bovenaan de Appkiezer ziet u de contactpersonen waarmee u het laatst contact hebt gehad.